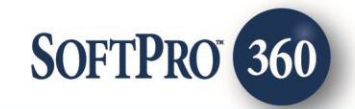

### Association Online User Guide

2

December 2023

4800 Falls of Neuse Road, Suite 600 | Raleigh, NC 27609 p (800) 848–0143 | f (919) 755–8350 | <u>www.softprocorp.com</u>

# **Copyright and Licensing Information**

Copyright © 1987–2024 by SoftPro, Raleigh, North Carolina.

No part of this publication may be reproduced in any form without prior written permission of SoftPro. For additional information, contact SoftPro, 4800 Falls of Neuse Road, Raleigh, NC 27609, or contact your authorized dealer.

Microsoft, Windows, and MS–DOS are registered trademarks of Microsoft Corporation in the United States and/or other countries. WordPerfect is a registered trademark of Corel Corporation. Crystal Reports is a registered trademark of SAP AG. HP LaserJet is a registered trademark of Hewlett Packard Development Company, L.P. GreatDocs is a registered trademark of Harland Financial Solutions Incorporated. RealEC Technologies, Inc. is majority owned by Lender Processing Services. All other brand and product names are trademarks or registered trademarks of their respective companies.

#### IMPORTANT NOTICE - READ CAREFULLY

Use of this software and related materials is provided under the terms of the SoftPro Software License Agreement. By accepting the License, you acknowledge that the materials and programs furnished are the exclusive property of SoftPro. You do not become the owner of the program but have the right to use it only as outlined in the SoftPro Software License Agreement.

All SoftPro software products are designed to ASSIST in maintaining data and/or producing documents and reports based upon information provided by the user and logic, rules, and principles that are incorporated within the program(s). Accordingly, the documents and/or reports produced may or may not be valid, adequate, or sufficient under various circumstances at the time of production. UNDER NO CIRCUMSTANCES SHOULD ANY DOCUMENTS AND/OR REPORTS PRODUCED BE USED FOR ANY PURPOSE UNTIL THEY HAVE BEEN REVIEWED FOR VALIDITY, ADEQUACY AND SUFFICIENCY, AND REVISED WHERE APPROPRIATE, BY A COMPETENT PROFESSIONAL.

## **Table of Contents**

#### Contents

| 4      |
|--------|
| 4      |
| 5      |
| 5      |
| 6      |
| 6      |
| 8      |
| 11     |
| 11     |
| 11     |
| -<br>- |

#### Introduction

Association Online Services allows agents to order Title Search products via SoftPro 360. The Association Online Services integration with SoftPro 360 provides users with the ability to seamlessly place orders for Association Online Services products and receive the results of those orders within SoftPro 360. Users will be able to submit an order, track the status of their requests and receive data/documents from Association Online Services all from within SoftPro 360.

#### Accessing

From the **360 Services** menu, double-click **Association Online Services** located under the **Title Services** folder. This will open the **Order Linking** screen:

- 1. Select the Services tab
- 2. Click the **Settlement Services** folder to expand
- Double-click Association Online Services

   Title Search

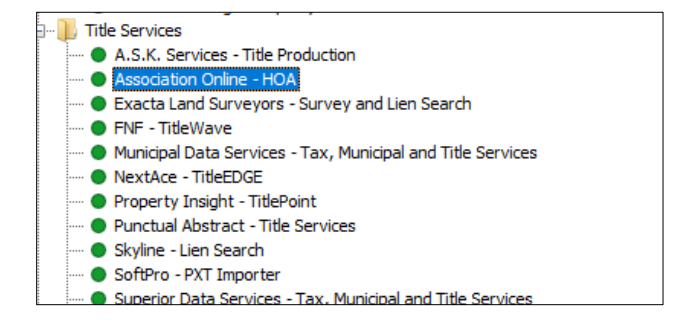

If the user does not have at least one buyer and one seller, the user will not be able to enter the integration.

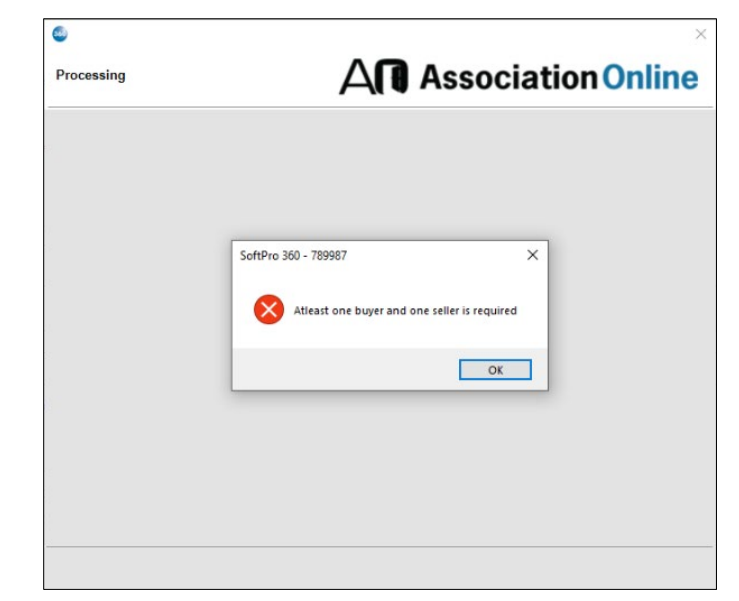

#### Select a ProForm Order for Title Search

Each Search request must be linked to a ProForm Order. If a ProForm order already is open and Active, the Active order will automatically be linked to the request. If no Active order is open, enter the order number in the **Selected Order Number** field. Once the order is confirmed, click **OK**:

| Order Linking          | × |
|------------------------|---|
| Open Order Numbers:    |   |
|                        |   |
|                        |   |
|                        |   |
|                        |   |
| Selected Order Number: |   |
| 20210001               |   |
| OK Cance               | 1 |
|                        |   |

#### Welcome Screen

After the user enters the integration, a Welcome Screen displays.

If this check box is selected, the screen will no longer display for the user, and the user will be taken to the **Login** screen every time they open the integration.

| Welcome                                                                                                    | An Association Onlin                                                                                                    |
|----------------------------------------------------------------------------------------------------|----------------------------------------------------------------------------------------------------|
| Association Online (AO) is the tit<br>documentation and information. By<br>costs, while alleviating risky upfrom                                                                                                    | e<br>e industry's trusted partner in providing efficient, timely, and accurate HO<br>r leveraging AO's services, title companies can reduce operating losses and<br>expenses and sticking to tight deadlines.                                                                                                    |
| AO delivers the HOA documents til<br>eliminate risk with our comprehens                                                                                                    | le companies need to close transactions on time with no surprises. We help<br>vive closing statements that outline accurate, real-time HOA data.                                                                                                    |
| Association Online provides title co<br>HOA Documents<br>HOA Locator Services<br>Estoppels/Status Letters<br>Standardized Closing State                                                                               | mpanies with fast and accurate:                                                                                                    |
| It is our job to                                                                                                    |                                                                                                    |
| <ul> <li>Deliver the necessary HOA</li> <li>Ensure you have all neces<br/>relevant associations, and</li> <li>Provide a standardized suus<br/>statement to simplify the va<br/>helpful HOA closing overvie</li> </ul> | documentation required to close, while sticking to tight timeline demands.<br>sary closing letters and state-required closing information on time, from a<br>nuncipal districts let do your property.<br>mmary of all estoppels/status letters with each association-prepared closin<br>rying complex data provided by managers to reduce title errors and provide ;<br>w for the buyer and seller. |
| When working with AO, you are wo                                                                                                    | rking with a team of experts dedicated to serving the real estate industry wit                                                                                                    |
| Association Online                                                                                                    |                                                                                                    |
| Skip Welcome Page                                                                                                    |                                                                                                    |

### Logging in to Association Online Search

- 1. The **API Key** is required to login; this is provided by Association Online
- Clicking the Trouble Logging In link will direct the user to a webpage for further assistance
- Selecting the Remember Me check box will allow the API Key to be saved and automatically log the user in as long as the credentials are valid
- Clicking the Login button opens the Search Details Screen

| Association Or | iline - 789987     |       |       | ×      |
|----------------|--------------------|-------|-------|--------|
| Login          |                    | SSOCI | ation | nine   |
|                |                    |       |       |        |
|                |                    |       |       |        |
|                |                    |       |       |        |
|                |                    |       |       |        |
|                |                    |       |       |        |
|                | API Key            |       | *     |        |
|                | Trouble Logging In |       | _     |        |
|                | Remember Me        | <br>  |       |        |
|                |                    |       |       |        |
|                |                    |       |       |        |
|                |                    |       |       |        |
|                |                    |       |       |        |
|                |                    | Back  | Login | Cancel |

#### Search Details Screen

The **Search Details** screen allows the user to enter in the property and real-estate transaction information needed to complete the order such as Purchase Price, Transaction Type, Contact Types, etc. All required fields will have an asterisk next to it.

 The user can click the Add Documents button to add Documents to the order either via their local computer (Browse), ProForm Attachments (Attachments), or their smartView folder (Documents).

| 🥯 Association Online - 78998                                                                                                    | 87                                                             | ×                                   |
|----------------------------------------------------------------------------------------------------|----------------------------------------------------------------|-------------------------------------|
| Search Details                                                                                                    | Second Association Online - 789987<br>Add Document(s) to Order | ×                                   |
| Association Name:<br>Property Street 7.<br>Property City: N<br>Batch/Cost Center:<br>Transaction Type: 1<br>Owner-Occupancy status: C<br>Closing Date: 0<br>Contact Type<br>Buyer / Borro<br>Homeowner / | Name Brow<br>Attach<br>Pocor<br>Pene<br>Del                    | vse<br>nents<br>nents<br>ime<br>éte |
|                                                                                                    | Cancel                                                         | iave                                |
| Add Documents Rei                                                                                                    | questor Name: David Halweil Email: david.halweil@softpro       | corp.co                             |

- 2. User can also add a new Contact by clicking the Add Contact 💿 icon and selecting a Contact Type from the drop-down list and click anywhere in the grid to add text under Company Name or Email as needed
  - a. The user can also delete the newly added contacts via the Delete 💼 icon

NOTE: The Buyer and Seller are required and therefore you cannot delete those two Contact Types.

| Search | Details                                                                                                    |                          | Aſ              | <b>A</b> | SSO      | ciatio          | nOn             | lin      |
|--------|----------------------------------------------------------------------------------------------------|--------------------------|-----------------|----------|----------|-----------------|-----------------|----------|
| As     | ssociation Name:                                                                                                    |                          |                 |          |          |                 |                 |          |
|        | Property Street: 74                                                                                                    | 17th St                  |                 |          |          |                 |                 |          |
|        | Property City: Nev                                                                                                    | w York City              |                 | State:   | NY       | ✓ Zip:          | 10036           |          |
| B      | atch/Cost Center                                                                                                    |                          |                 | Purchas  | e Price: | 0.00            |                 |          |
| Т      | ransaction Type: Tra                                                                                                    | ditional Sale / Fin      | ancing          |          |          |                 |                 | ~        |
| vner-O | Occupancy status: Ow                                                                                                    | ner-Occupied             |                 |          |          |                 |                 | ~        |
|        | Closing Date: 07/                                                                                                    | 15/2023                  |                 |          |          |                 |                 |          |
|        | Contact Type                                                                                                    | Name                     | Company<br>Name | Ema      | ail      | Phone           | Deliver<br>Docs |          |
| )      | Buyer / Borro 🗸                                                                                                    | Alex Smith               |                 |          |          |                 |                 |          |
|        | Homeowner I ~                                                                                                    | Susan Smith              |                 |          |          |                 |                 |          |
|        | 🚺 Buyer / Borrowe 🗸                                                                                                    |                          |                 |          |          |                 |                 | *        |
| Add    | Buyer / Borrower<br>Buyer's Agent<br>Lender<br>Other<br>Homeowner / Selle<br>Seller's Agent<br>Title Closing Agen<br>Title Processor<br>Transaction Coord | er<br>t<br>linator Buyer | /id Halweil     |          | Em       | ail: david.halw | veil@softp      | rocorp.c |

| Required field example:           | 🥌 Association Online - 7899 | 87                              |                                                         |                     |                 |                         | ×                |                     |  |
|-----------------------------------|-----------------------------|---------------------------------|---------------------------------------------------------|---------------------|-----------------|-------------------------|------------------|---------------------|--|
|                                   | Search Details              |                                 | AN                                                      | Asso                | ciatio          | o <mark>n Onli</mark> n | e                |                     |  |
|                                   | Association Name:           |                                 |                                                         |                     |                 |                         |                  |                     |  |
|                                   | Property Street: 74         | 4 47th St                       |                                                         |                     |                 |                         |                  |                     |  |
|                                   | Property City:              |                                 | × S                                                     | tate: NY            | ✓ Zip:          | 10036                   |                  |                     |  |
|                                   | Batch/Cost Center           |                                 | P                                                       | urchase Price:      | 0.00            |                         |                  |                     |  |
|                                   | Transaction Type: T         | raditional Sale / Fina          | ncina                                                   |                     | L               | ~                       |                  |                     |  |
|                                   | Owner-Occupancy status:     | wner-Occupied                   |                                                         |                     |                 | ~                       |                  |                     |  |
|                                   | Closing Date: 07            | 7/15/2023                       |                                                         |                     |                 |                         |                  |                     |  |
|                                   | Contact Type                | Name                            | Company                                                 | Email               | Phone           | Deliver                 |                  |                     |  |
|                                   | Buyer / Borro               | <ul> <li>Alex Smith</li> </ul>  | Name                                                    |                     |                 |                         |                  |                     |  |
|                                   | O Homeowner /               | <ul> <li>Susan Smith</li> </ul> |                                                         |                     |                 |                         |                  |                     |  |
|                                   | Add Documents Re            | QU Associati<br>Prope           | s<br>ion Name:<br>erty Street: 74 4<br>iperty City: New | 7th St              | A               | State: NY               | ciation          | 10nline             |  |
| All required fields completed eva | mole                        | Batch/Co                        | ost Center:                                             |                     |                 | Purchase Price:         | 0.00             |                     |  |
| All required helds completed exa  | imple.                      | Transac                         | tion Type: Trac                                         | litional Sale / Fir | nancing         |                         |                  | ~                   |  |
|                                   |                             | Owner-Occupar                   | ncy status: Owr                                         | ner-Occupied        |                 |                         |                  | $\sim$              |  |
|                                   |                             | Clo                             | sing Date: 07/1                                         | 5/2023              |                 |                         |                  |                     |  |
|                                   |                             | Co                              | ntact Type                                              | Name                | Company<br>Name | Email                   | Phone            | Deliver<br>Docs     |  |
|                                   |                             | Buy                             | er / Borro ∨                                            | Alex Smith          |                 |                         |                  |                     |  |
|                                   |                             | Hon                             | neowner I   ~                                           | Susan Smith         |                 |                         |                  |                     |  |
|                                   |                             |                                 |                                                         |                     |                 |                         |                  |                     |  |
|                                   |                             | Add Docum                       | nents Requ                                              | estor Name: Da      | avid Halweil    | Em                      | nail: david.halw | /eil@softprocorp.co |  |
|                                   |                             |                                 |                                                         |                     |                 | Back                    | k Next           | Cancel              |  |

Re

3. When all required fields are completed, clicking the **Next** button will navigate the user to the **Items Requested Page** screen

#### Items Requested Page Screen

The **Items Requested Page** screen allows the user to select the items they would like to request from Association Online.

1. An asterisk will display as at least one of the items needs to be selected

| Association Online - 789987                                                                           |        |                                     |         | ;                      |
|----------------------------------------------------------------------------------------------------|--------|-------------------------------------|---------|------------------------|
| Items Requested Page                                                                                  | A      | Ari Ase                             | socia   | ation Online           |
| Select Items to Request 🔛                                                                             |        |                                     |         |                        |
| HOA Documents Title Closing Package                                                                   |        | IOA Ledger                          |         | Annual Meeting Minutes |
| Budget                                                                                                |        | ender Questionnaire                 | e       | Other :                |
| Association Contact Information                                                                       |        | ovenants                            |         |                        |
| Association Information Report                                                                        |        | ules/Regulations/Po                 | licies  |                        |
| By Laws                                                                                               | F      | inancial Statements                 |         |                        |
| Articles of Incorporation                                                                             | 🗌 B    | oard Meeting Minute                 | es      |                        |
| Status Letter / Estoppel / Resale Cert                                                                |        | Special<br>Instructions             |         |                        |
| Status Letter Need by Date 07/20/2023                                                                 |        |                                     |         |                        |
| Legal Description Coimmitment Legal                                                                   |        | Notes                               |         |                        |
| Property Information Report Basic Contact Report Amenities Unrecorded Liabilities/Municipal Lien Cert | Closin | g Fees 🗌 Asset Mg<br>Docs Need by D | gmt Acc | count Status           |
| Taxes Utilities Codes                                                                                 |        |                                     |         |                        |
|                                                                                                    |        |                                     | Back    | Submit Cancel          |

- 2. Selecting **HOA Documents Title Closing Package** will automatically select the following items:
  - Budget
  - Association Information Report
  - o By Laws
  - Articles of Incorporation
  - Covenants
  - Rules/Regulations/
  - Policies
  - o Financial Statements
  - Board Meeting Minutes
  - o Annual Meeting Minutes

| Items Requested P    | age                  | F                | All As               | soci       | ation Onlin            |
|----------------------|----------------------|------------------|----------------------|------------|------------------------|
| elect Items to Requ  | est                  |                  |                      |            |                        |
| HOA Documents        | Title Closing Pack   | age 🗌 H          | HOA Ledger           |            | 🖂 Annual Meeting Minut |
| 🗹 Budget             |                      | 🗆 L              | ender Questionnair   | e          | Other:                 |
| Association Cont     | act Information      | $\checkmark$ (   | Covenants            |            |                        |
| Association Inform   | mation Report        | 🗹 F              | Rules/Regulations/Po | olicies    |                        |
| 🗹 By Laws            |                      | $\checkmark$ [   | Financial Statements |            |                        |
| Articles of Incorpo  | oration              | 1 E              | Board Meeting Minut  | es         |                        |
| Status Letter / Est  | oppel / Resale Ce    | rt               | Special              |            |                        |
| Status Letter Need b | oy Date 07/20/20     | 23 🔍 🗸           | maddedona            |            |                        |
| Legal Description    | Coimmitment L        | egal             | Notes                |            |                        |
| Property Informat    | ion Report           | enities 🗌 Closii | ng Fees 🗌 Asset Mg   | gmt 🗌 Ac   | count Status           |
| Unrecorded Liabi     | lities/Municipal Lie | en Certificate   | Docs Need by D       | Date 07/20 | 0/2023                 |
| Taxes Util           | ities Codes          |                  |                      |            |                        |

| Select Items to Requ | est                           | -       |                     |           |                       |   |
|----------------------|-------------------------------|---------|---------------------|-----------|-----------------------|---|
| HOA Documents        | Title Closing Package         | H       | DA Ledger           |           | Annual Meeting Minute | , |
| Budget               |                               | 🗌 Le    | ender Questionnair  | e         | Other :               |   |
| Association Cont     | act Information               |         | ovenants            |           |                       | ٦ |
| Association Inform   | mation Report                 | R       | ules/Regulations/Pe | olicies   |                       |   |
| By Laws              |                               | 🗌 Fi    | nancial Statements  | 5         |                       |   |
| Articles of Incorpo  | oration                       | B       | oard Meeting Minut  | tes       |                       |   |
| Status Letter / Est  | toppel / Resale Cert          |         | Special             |           |                       |   |
| Status Letter Need t | oy Date 07/20/2023            |         | instructions        |           |                       |   |
| Legal Description    | Commitment Legal              |         | Notes               |           |                       |   |
| Property Informat    | ion Report                    | Closing | g Fees 🗌 Asset M    | gmt 🗌 Ad  | ccount Status         |   |
| Unrecorded Liabi     | lities/Municipal Lien Certifi | cate    | Docs Need by I      | Date 07/2 | 0/2023                |   |
| Taxes Util           | lities Codes                  |         |                     |           |                       |   |

 Selecting Status Letter / Estoppel / Resale Cert then the Legal Description field is required

| Items Requested Page                                                            |                            | iation Online          |
|---------------------------------------------------------------------------------|----------------------------|------------------------|
| Select Items to Request                                                         |                            |                        |
| HOA Documents Title Closing Package                                             | HOA Ledger                 | Annual Meeting Minutes |
| 🗌 Budget                                                                        | Lender Questionnaire       | Other :                |
| Association Contact Information                                                 | Covenants                  |                        |
| Association Information Report                                                  | Rules/Regulations/Policies |                        |
| By Laws                                                                         | Financial Statements       |                        |
| Articles of Incorporation                                                       | Board Meeting Minutes      |                        |
| Status Letter / Estoppel / Resale Cert<br>Status Letter Need by Date 07/20/2023 | Special<br>Instructions    |                        |
| Legal Description                                                               | Notes                      |                        |
| Property Information Report                                                     |                            | Account Status         |
| Unrecorded Liabilities Municipal Lien Certifi                                   | Closing Pees Asset Mgnit   | 7/20/2022              |
| Taxes Utilities Codes                                                           | Docs Need by Date of       |                        |
|                                                                                 | Back                       | Submit Cancel          |

- Selecting either Property Information Report or the Unrecorded Liabilities/Municipal Lien Certificate will require the user to select an item underneath either one of those categories
- The Status Letter Need By Date & Docs Need By Date will always be one week ahead in the future
- When all required fields are completed, clicking the Submit button sends the order to Association Online and displays a success message upon completion

| Items Requested Page                                                |                               | ciation Onlin          |
|---------------------------------------------------------------------|-------------------------------|------------------------|
| Select Items to Request                                             |                               |                        |
| HOA Documents Title Closing Package                                 | HOA Ledger                    | Annual Meeting Minutes |
| Budget                                                              | Lender Questionnaire          | Other :                |
| Association Contact Information                                     | Covenants                     |                        |
| Association Information Report                                      | Rules/Regulations/Policies    |                        |
| By Laws                                                             | Financial Statements          |                        |
| Articles of Incorporation                                           | Board Meeting Minutes         |                        |
| Status Letter / Estoppel / Resale Cert                              | Special<br>Instructions       |                        |
| Legal Description                                                   | Notes                         |                        |
| Property Information Report  Property Information Report  Amenities | □ Closing Fees □ Asset Mgmt [ | Account Status         |
| Unrecorded Liabilities/Municipal Lien Certifi                       | cate 🔀 Docs Need by Date 🛛    | 07/20/2023             |

| Association Online | ne - 789987                           | ×         |                               |
|--------------------|---------------------------------------|-----------|-------------------------------|
| Order Progress     | $A \mathbf{\Pi}$ Association <b>O</b> | nline     |                               |
|                    |                                       |           |                               |
|                    |                                       |           |                               |
|                    |                                       |           |                               |
|                    | Sending Order to Association Online   |           |                               |
|                    |                                       | SoftPro 3 | 60 ×                          |
|                    |                                       | 0         | Order submitted successfully! |
|                    |                                       | _         | ОК                            |
|                    |                                       |           |                               |

The transaction will display in the 360 Transaction Queue with a status of In Progress.

 Provider
 Service
 Status
 Linked Order
 Linked Profile
 Created By
 Created On
 Completed On
 Description
 Transaction Number

 Association Online
 HOA
 In Progr...
 789987
 Default
 David Halweil
 7/14/2023 11:52 AM
 Status Letter / Estoppel / Resale C...
 410060-60-230714-461142

#### **Canceling the order**

In the 360 queue the user can cancel with the order status of **In Progress, Ready**, or **Accepted** by clicking the **Cancel** icon.

| Next Step \ominus 🖂 📄 Views: Active Order |                    |         | r      | - 🚖 🍃 📑      | Filter: All Prov | viders        | - 2 1 0            |              |                                     |                         |  |
|-------------------------------------------|--------------------|---------|--------|--------------|------------------|---------------|--------------------|--------------|-------------------------------------|-------------------------|--|
|                                           | Provider           | Service | Status | Linked Order | Linked Profile   | Created By    | Created On         | Completed On | Description                         | Transaction Number      |  |
| ¢                                         | Association Online | HOA     | Ready  | 789987       | Default          | David Halweil | 7/14/2023 11:52 AM |              | Status Letter / Estoppel / Resale C | 410060-60-230714-461142 |  |

The user will receive a notification requesting if the user is sure they wish to cancel the order and upon clcking **Yes**, the transaction will display a status of **Cancelled**.

#### Accepting Data & Document(s)

In the 360 queue the transaction status will show as **Ready** when data and documents have been sent from Association Online. The transaction status will be **Ready** which indicates a response has been received and is ready to be reviewed. The user will click **Next Step** to review the data and documents.

| 🔊 Next Step 🤤 🖂 📄 Views: Active Order |                    |         |        | - 🚖 🍃 📑 #    | Filter: All Pro | viders        | - 2 1 0            |              |                                     |                         |  |
|---------------------------------------|--------------------|---------|--------|--------------|-----------------|---------------|--------------------|--------------|-------------------------------------|-------------------------|--|
|                                       | Provider           | Service | Status | Linked Order | Linked Profile  | Created By    | Created On         | Completed On | Description                         | Transaction Number      |  |
| ¢                                     | Association Online | HOA     | Ready  | 789987       | Default         | David Halweil | 7/14/2023 11:52 AM |              | Status Letter / Estoppel / Resale C | 410060-60-230714-461142 |  |

#### **Review Screen**

The **Review** screen allows the user to view, copy, and accept documents from Association Online into the Select ProForm Order.

- View: View documents sent from Traditional Title Search
- **Copy:** Save a copy of the document to the clipboard
- Accept: Attach the document(s) to the Select order
- **Overwrite Requirements/Exceptions:** When this option is checked, requirements and exceptions saved to the ProForm order will be removed and only the latest requirements and exceptions will be added to the ProForm order
- A smartview order must be created for the documents
  - o The accepted documents will be saved in the smartview order

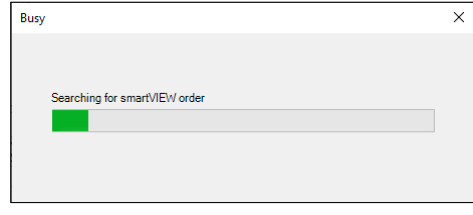

 If one is not found, the following message will display

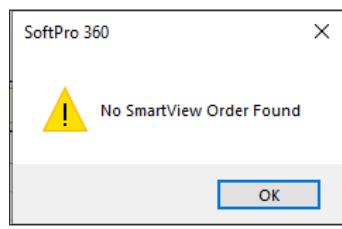

 If the user has a smartview order or has then created one, the user can proceed to Accept the data and documents.

|              | oups           |           | 🕑 Da     | ata               |            |           |                |             |  |
|--------------|----------------|-----------|----------|-------------------|------------|-----------|----------------|-------------|--|
| All          |                |           |          | Name              | New Value  | New Value |                |             |  |
| - Notes      |                |           | Notes[1] |                   |            | Deed      | Deed           |             |  |
|              |                |           |          | Notes[2]          |            |           |                | Escrow      |  |
| Do<br>Do     | cument<br>View | s<br>Copy | File Nar | ne                |            |           | File Size (KB) | Transferred |  |
|              | A              |           | Deed     |                   |            |           | 127            | 100%        |  |
| $\checkmark$ | A              |           | Escrow   |                   |            |           | 127            | 100%        |  |
| $\checkmark$ | <u>R</u>       |           | HOA_St   | atusLetter_HoaNam | e_20230714 |           | 6              | 100%        |  |
|              |                |           |          |                   |            |           |                |             |  |

• The transaction will display in the 360 Transaction Queue with a status of Accepted.

| Queue                                                                   |               |       |         |          |              |                |               |                    |              |                                        |                         |
|-------------------------------------------------------------------------|---------------|-------|---------|----------|--------------|----------------|---------------|--------------------|--------------|----------------------------------------|-------------------------|
| 🛇 Next Step 🥥 🔄 Views: Active Order 🔹 🚖 🗃 Filter: All Providers 🔹 🛫 🏭 🗇 |               |       |         |          |              |                |               |                    |              |                                        |                         |
|                                                                         | Provider      |       | Service | Status   | Linked Order | Linked Profile | Created By    | Created On         | Completed On | Description                            | Transaction Number      |
| \$                                                                      | Association C | nline | HOA     | Accepted | 789987       | Default        | David Halweil | 7/14/2023 11:52 AM |              | Status Letter / Estoppel / Resale Cert | 410060-60-230714-461142 |

**NOTE**: After 90 days of not receiving any data or documents from Association Online, the transaction status will update to **Completed**, meaning no further actions can be taken on that transaction.